# CHR 安装教程

1.到 Mikrotik 官网下载磁盘镜像(https://mikrotik.com/download)。根据虚拟机平台,下载相应的磁盘镜像

- RAW 磁盘映像(.img 文件)
- VMWare 磁盘映像(.vmdk 文件)
- Hyper-V 磁盘映像(.vhdx 文件)
- VirtualBox 磁盘映像(.vdi 文件)

2.本例以 VMware Workstation 执行教学安装,故下载 vmdk 正式版磁盘映像

| Mikro <b>Tik</b> | Home | About | Buy     | Jobs  | Hardware   | Software     | Support | Training | Account  |
|------------------|------|-------|---------|-------|------------|--------------|---------|----------|----------|
| Software         |      |       | Downloa | ids ( | Changelogs | Download arc | chive R | outerOS  | The Dude |

### Cloud Hosted Router

|                 | 6.40.8 (Bugfix only)      | 6.42.3 (Current) | 5.26 (Legacy) | 6.43rc19 (Release candidate) |
|-----------------|---------------------------|------------------|---------------|------------------------------|
| Images          | vmdk, vhdx, vdi, ova, img |                  |               |                              |
| VHDX image      |                           |                  | -             |                              |
| VMDK image      |                           |                  | -             |                              |
| VDI image       |                           |                  | -             |                              |
| OVA template    |                           |                  | -             |                              |
| Raw disk image  |                           |                  | -             |                              |
| Extra packages  |                           |                  | -             |                              |
| The Dude server |                           |                  | -             |                              |
| The Dude client |                           |                  | -             |                              |
| Changelog       | Ξ                         | 1                | -             |                              |
| Checksum        | $\checkmark$              | $\checkmark$     | -             | $\checkmark$                 |

8

3.创建一个空白虚拟机,打开新虚拟机安装目录,将 vmdk 磁盘映像文件覆盖到安装目录(文件名需于安装目录文件名一致)

| 📕   🛃 📕 =   CHR                          |                                        |                 |             |            |     | <u> </u> |     |
|------------------------------------------|----------------------------------------|-----------------|-------------|------------|-----|----------|-----|
| 文件 主页 共享                                 | 查看                                     |                 |             |            |     |          | ~ 🕐 |
| ← → ~ ↑ 📕 > 此                            | 电脑 〉 本地磁盘 (D:) 〉 Virtual Machines 〉 CH | IR              |             |            | ~ Ŭ | 搜索"CHR"  | م   |
|                                          | ^ 名称                                   | 修改日期            | 类型          | 大小         |     |          |     |
| ★ 快速访问                                   | 564da8e8-95b9-cfea-90cb-3885fc43       | 2018/5/29 15:49 | 文件李         |            |     |          |     |
| 🛓 桌面 🛛 🖈                                 | CHR.vmdk.lck                           | 2018/5/29 15:49 | 文件夹         |            |     |          |     |
| 💺 下载 🛛 🖈                                 | CHR.vmx.lck                            | 2018/5/29 15:46 | 文件夹         |            |     |          |     |
| 📔 文档 🛛 🖈                                 | 564da8e8-95b9-cfea-90cb-3885fc43       | 2018/5/29 15:49 | VMEM 文件     | 262,144 KB |     |          |     |
| 🔚 图片 🛛 🖈                                 | CHR.nvram                              | 2018/5/29 15:49 | VMware 虚拟机  | 0 KB       |     |          |     |
| MTCNA                                    | 🐣 CHR.vmdk                             | 2018/5/29 15:49 | VMware 虚拟磁  | 46,720 KB  |     |          |     |
| 📕 产品手册                                   | 📄 CHR.vmsd                             | 2018/5/29 15:46 | VMware 快照元… | 0 KB       | •   |          |     |
| 小鹏方案20180524                             | 🗇 CHR.vmx                              | 2018/5/29 15:49 | VMware 虚拟机  | 2 KB       |     |          |     |
| 📕 效率考核                                   | CHR.vmxf                               | 2018/5/29 15:49 | VMware 组成员  | 1 KB       |     |          |     |
|                                          | vmware.log                             | 2018/5/29 15:49 | 文本文档        | 0 KB       |     |          |     |
| Onebrive                                 |                                        |                 |             |            |     |          |     |
| 🍤 此电脑                                    |                                        |                 |             |            |     |          |     |
| 📙 3D 对象                                  |                                        |                 |             |            |     |          |     |
| ■ 视频                                     |                                        |                 |             |            |     |          |     |
| 🔚 图片                                     |                                        |                 |             |            |     |          |     |
| 📔 文档                                     |                                        |                 |             |            |     |          |     |
| 🖡 下载                                     |                                        |                 |             |            |     |          |     |
| 🚺 音乐                                     |                                        |                 |             |            |     |          |     |
| 🖕 桌面                                     |                                        |                 |             |            |     |          |     |
| 🍤 系统 (C:)                                |                                        |                 |             |            |     |          |     |
| — 本地磁盘 (D:)                              |                                        |                 |             |            |     |          |     |
| 🛶 本地磁盘 (E:)                              |                                        |                 |             |            |     |          |     |
|                                          |                                        |                 |             |            |     |          |     |
|                                          |                                        |                 |             |            |     |          |     |
| I 19 19 19 19 19 19 19 19 19 19 19 19 19 |                                        |                 |             |            |     |          |     |
|                                          |                                        |                 |             |            |     |          |     |
|                                          |                                        |                 |             |            |     |          |     |
|                                          |                                        |                 |             |            |     |          |     |
| 10 个项目   选中 1 个项目                        | 45.6 MB                                |                 |             |            |     |          |     |
|                                          |                                        |                 |             |            |     |          |     |

4.然后运行虚拟机,磁盘映像会自行导入,成功开机之后使用 winbox 登录 CHR,登录默认用户名 admin,密码空。 按下图路径点开 License 菜单,然后点击 Renew License,输入 Mikrotik 官网帐号密码(没有帐号需自行注册),点击 start 同步至官网

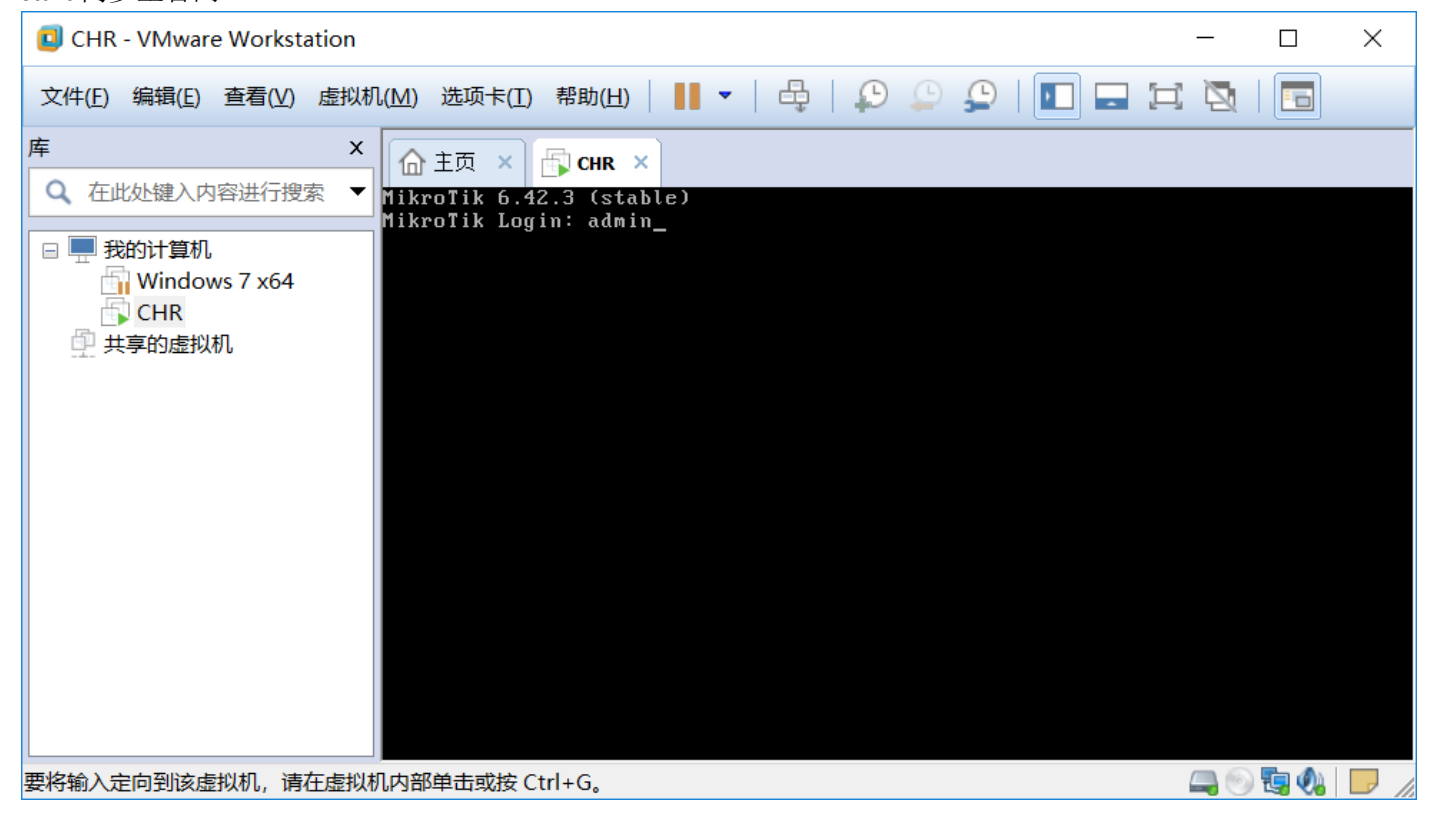

| Seadmin@192.168.79.224 (MikroTik) - WinBox v6.42.3 on CHR (x86_64) − |                                |                                                                    |                        |  |  |  |  |  |  |  |  |  |
|----------------------------------------------------------------------|--------------------------------|--------------------------------------------------------------------|------------------------|--|--|--|--|--|--|--|--|--|
| Session Settings Dashboard                                           |                                |                                                                    |                        |  |  |  |  |  |  |  |  |  |
| 🔊 🍳 Safe Mode                                                        | Session: 192.168.79.224        |                                                                    |                        |  |  |  |  |  |  |  |  |  |
| http://www.ck.set                                                    | Interface List                 |                                                                    |                        |  |  |  |  |  |  |  |  |  |
| I CAP SMAN                                                           | Interface Interface L          | st Ethernet EoIP Tunnel IP Tunnel GRE Tunnel VLAN VRRP Bonding LTE |                        |  |  |  |  |  |  |  |  |  |
| 🛲 Interfaces                                                         | Auto Upgrade T Detect Internet |                                                                    |                        |  |  |  |  |  |  |  |  |  |
| I Wireless                                                           | Certificates                   |                                                                    | Probat (a (a) PP (a)   |  |  |  |  |  |  |  |  |  |
| 😹 Bridge                                                             | Clask                          | hernet 1500 12.6 kbps 1944 bps 2                                   | Packet (p/s) Fr ▼<br>3 |  |  |  |  |  |  |  |  |  |
| 🚅 PPP                                                                | Crock                          | •                                                                  |                        |  |  |  |  |  |  |  |  |  |
| °18 Mesh                                                             | LONSOLE                        | Li cense                                                           |                        |  |  |  |  |  |  |  |  |  |
| 255 IP N                                                             | DISKS                          | Such as TD: VD as 7 a Dar Off                                      |                        |  |  |  |  |  |  |  |  |  |
| 🖉 MPLS 🗈 🗅                                                           | Drivers                        |                                                                    |                        |  |  |  |  |  |  |  |  |  |
| 🔀 Routing 🗈                                                          | Health                         | Level: tree Generate New ID                                        |                        |  |  |  |  |  |  |  |  |  |
| 🌐 System 🔶 🗅                                                         | History                        | Next Renewal At: Renew License                                     |                        |  |  |  |  |  |  |  |  |  |
| Queues                                                               | Identity                       | Deadline At:                                                       |                        |  |  |  |  |  |  |  |  |  |
| Files                                                                | LEDs                           | Limited Upgrades                                                   |                        |  |  |  |  |  |  |  |  |  |
| Log                                                                  | License                        |                                                                    |                        |  |  |  |  |  |  |  |  |  |
| A Radius                                                             | Logging                        |                                                                    |                        |  |  |  |  |  |  |  |  |  |
| Tools                                                                | Packages                       | Renew License                                                      | •                      |  |  |  |  |  |  |  |  |  |
| New Terrinel                                                         | Password                       | Account: sy@EDCwifi.com Start                                      |                        |  |  |  |  |  |  |  |  |  |
|                                                                      | Ports                          | Password' **********                                               |                        |  |  |  |  |  |  |  |  |  |
| Unde T                                                               | Reboot                         | Level: P1 T                                                        |                        |  |  |  |  |  |  |  |  |  |
| Make Supout. Fir                                                     | Reset Configuration            | Level. II Close                                                    |                        |  |  |  |  |  |  |  |  |  |
| Manual                                                               | Resources                      |                                                                    |                        |  |  |  |  |  |  |  |  |  |
| New WinBox                                                           | Routerboard                    |                                                                    |                        |  |  |  |  |  |  |  |  |  |
| S Exit                                                               | SNTP Client                    |                                                                    |                        |  |  |  |  |  |  |  |  |  |
| S                                                                    | Scheduler                      |                                                                    |                        |  |  |  |  |  |  |  |  |  |
| 0                                                                    | Scripts                        |                                                                    |                        |  |  |  |  |  |  |  |  |  |
| lte                                                                  | Shutdown                       |                                                                    |                        |  |  |  |  |  |  |  |  |  |
| Sol                                                                  | Special Login                  |                                                                    |                        |  |  |  |  |  |  |  |  |  |
|                                                                      | UPS                            |                                                                    |                        |  |  |  |  |  |  |  |  |  |

5.登录 Mikrotik 官网,点击 Account 进入自帐号菜单,再点击 ALL CHR keys,可看到 CHR 主机的 system ID 信息已同步,状态等级为试用(Trial),点击 Upgrade 进行授权

| Mikro <b>tik</b>                                                                                                    |                    |                  | Home                 | About Buy        | Jobs Hardwa | are Software | e Support | Training  | Accou    |
|----------------------------------------------------------------------------------------------------|--------------------|------------------|----------------------|------------------|-------------|--------------|-----------|-----------|----------|
| My account                                                                                                    |                    |                  |                      |                  |             |              | Log out   | t csy@EDC | vifi.com |
| Home                                                                                                    |                    |                  |                      |                  |             |              |           |           |          |
| Balance                                                                                                    |                    |                  |                      |                  |             |              |           |           |          |
| Edit account details                                                                                                    | Show entries       |                  |                      |                  |             |              |           |           |          |
| Hardware orders                                                                                                    | 10                 |                  |                      |                  |             | Sean         | ch        |           |          |
|                                                                                                    | 10                 | •                |                      |                  |             |              |           |           |          |
| WEB ORDERS                                                                                                    | System ID          | Issued           | Expires              | Level            |             | Transfer     | Action    | Status    | Note     |
| Purchase a RouterOS license key                                                                                                    | XDarZoDrz8M        | 2019 05 20       | 2019.07.29           | P1 Perpetual (   | Trial)      |              | Upgrade   |           |          |
|                                                                                                    | XDq170D120W        | 2010-03-28       | 2010-07-20           | i i-i eipetuai ( | mary        |              | opgrade   |           |          |
| ROUTEROS KEYS<br>Search and view all keys                                                                                                    | Chowing 1 to 1 of  | 1 optriog        |                      |                  |             |              |           | Drovious  | 1 Nov    |
| Request key from another account                                                                                                    | Showing Lo For     | renules          |                      |                  |             |              |           | Flevious  | i nex    |
| Transfer prepaid keys (2)                                                                                                    |                    |                  |                      |                  |             |              |           |           |          |
| Make a demo key                                                                                                    | You have following | ng prepaid balar | ice keys available t | o purchase a C   | HR license: |              |           |           |          |
|                                                                                                    |                    |                  |                      |                  |             |              |           |           |          |
| Make a key from prepaid key (2)                                                                                                    | D4 Demotral        | 0.1              | -                    |                  |             |              |           |           |          |
| Make a key from prepaid key (2)<br>CHR LICENCES                                                                                                    | • P1-Perpetual -   | 2 keys           | -                    |                  |             |              |           |           |          |
| Make a key from prepaid key (2) CHR LICENCES All CHR keys                                                                                                    | • P1-Perpetual -   | 2 keys           | -                    |                  |             |              |           |           |          |
| Make a key from prepaid key (2) CHR LICENCES All CHR keys CHR orders and invoices                                                                                                    | • P1-Perpetual -   | 2 keys           | -                    |                  |             |              |           |           |          |
| Make a key from prepaid key (2)<br>CHR LICENCES<br>All CHR keys<br>CHR orders and invoices<br>Transfer CHR prepaid keys                                                                                                    | • P1-Perpetual -   | 2 keys           | -                    |                  |             |              |           |           |          |
| Make a key from prepaid key (2) CHR LICENCES All CHR keys CHR orders and invoices Transfer CHR prepaid keys TRAINING                                                                                                    | • P1-Perpetual -   | 2 keys           |                      |                  |             |              |           |           |          |
| Make a key from prepaid key (2)  CHR LICENCES All CHR keys CHR orders and invoices Transfer CHR prepaid keys  TRAINING My training sessions                                                                                                    | • P1-Perpetual -   | 2 keys           | -                    |                  |             |              |           |           |          |
| Make a key from prepaid key (2)<br>CHR LICENCES<br>All CHR keys<br>CHR orders and invoices<br>Transfer CHR prepaid keys<br>TRAINING<br>My training sessions<br>My certificates                                                                                                    | • P1-Perpetual -   | 2 keys           |                      |                  |             |              |           |           |          |
| Make a key from prepaid key (2)<br>CHR LICENCES<br>All CHR keys<br>CHR orders and invoices<br>Transfer CHR prepaid keys<br>TRAINING<br>My training sessions<br>My certificates<br>Submit new question                                                                                   | • P1-Perpetual - : | 2 keys           |                      |                  |             |              |           |           |          |
| Make a key from prepaid key (2)<br>CHR LICENCES<br>All CHR keys<br>CHR orders and invoices<br>Transfer CHR prepaid keys<br>TRAINING<br>My training sessions<br>My certificates<br>Submit new question<br>Training documentation                                                         | • P1-Perpetual - : | 2 keys           |                      |                  |             |              |           |           |          |
| Make a key from prepaid key (2)<br>CHR LICENCES<br>All CHR keys<br>CHR orders and invoices<br>Transfer CHR prepaid keys<br>TRAINING<br>My training sessions<br>My certificates<br>Submit new question<br>Training documentation<br>SUPPORT                                              | • P1-Perpetual - : | 2 keys           |                      |                  |             |              |           |           |          |
| Make a key from prepaid key (2)<br>CHR LICENCES<br>All CHR keys<br>CHR orders and invoices<br>Transfer CHR prepaid keys<br>TRAINING<br>My training sessions<br>My certificates<br>Submit new question<br>Training documentation<br>SUPPORT<br>Support contact form                      | • P1-Perpetual -   | 2 keys           |                      |                  |             |              |           |           |          |
| Make a key from prepaid key (2)<br>CHR LICENCES<br>All CHR keys<br>CHR orders and involces<br>Transfer CHR prepaid keys<br>TRAINING<br>My training sessions<br>My certificates<br>Submit new question<br>Training documentation<br>SUPPORT<br>Support contact form<br>Supout rif viewer | • P1-Perpetual -   | 2 keys           |                      |                  |             |              |           |           |          |

6.选择要授权的级别,然后点击 Upgrade

Submit new question Training documentation

#### Home About Buy Jobs Hardware Software Support Training Account MikroTik My account Upgrade license () ACCOUNT INFORMATION Home Balance Edit account details MUM registration history Hardware orders System ID Level WEB ORDERS XDqr7oDrz8M P1-Perpetual (\$45) Your orders and invoices Purchase a RouterOS license key • Upgrade ROUTEROS KEYS Search and view all keys Request key from another account Transfer prepaid keys (2) Make a demo key 1Gbit per interface (\$45 one time payment) Make a key from prepaid key (2) You have following prepaid balance keys available to purchase a $\ensuremath{\mathsf{CHR}}$ license: CHR LICENCES • P1-Perpetual - 2 keys All CHR keys CHR orders and invoices Transfer CHR prepaid keys TRAINING My training sessions My certificates

## 7. 根据提示进行授权付费操作,本例帐号已有密钥,故使用已存在密钥付款。

| ← → C ▲ 安全   https://mikrotik.com/client/cloudhosting                                |                                                                                                 |              |                 |               |                |         |                 |      | © ☆ | o <u>x</u> ( |
|--------------------------------------------------------------------------------------|-------------------------------------------------------------------------------------------------|--------------|-----------------|---------------|----------------|---------|-----------------|------|-----|--------------|
| Mikro <b>Tik</b>                                                                     |                                                                                                 | Home         | About Buy       | Jobs Hardware | Software       | Support | Training Acco   | ount |     |              |
| My account                                                                           |                                                                                                 |              |                 |               |                | Log out | csy@EDCwifi.co  | m    |     |              |
| ≡ Toggle menu                                                                        |                                                                                                 |              |                 |               |                |         |                 |      |     |              |
| ACCOUNT INFORMATION<br>Home<br>Balance                                               | Payment 🗿                                                                                       |              |                 |               |                |         |                 |      |     |              |
| Edit account details<br>MUM registration history<br>Hardware orders                  | Your account is not approved for creditcard purchases!<br>Go to account authorisation procedure |              |                 |               |                |         |                 |      |     |              |
| WEB ORDERS<br>Your orders and invoices                                               |                                                                                                 |              |                 |               |                |         |                 |      |     |              |
| Purchase a RouterOS license key                                                      | You have selected                                                                               |              | Sy              | stem ID       |                |         |                 |      |     |              |
| ROUTEROS KEYS                                                                        | P1-Perpetual                                                                                    |              | XD              | qr7oDrz8M     |                |         |                 |      |     |              |
| Search and view all keys                                                             |                                                                                                 |              |                 |               |                | Tota    | l price: \$45.0 | 00   |     |              |
| Request key from another account<br>Transfer prepaid keys (2)                        |                                                                                                 |              |                 |               |                |         |                 |      |     |              |
| Make a demo key                                                                      | Pay using deposit (left: \$0)                                                                   | Pay using CC | Pay using PayPa | Pay using Ba  | alance key (2) |         |                 |      |     |              |
| Make a key from prepaid key (2)                                                      |                                                                                                 |              |                 |               |                |         |                 |      |     |              |
| CHR LICENCES<br>All CHR keys<br>CHR orders and invoices<br>Transfer CHR prepaid keys | Back                                                                                            |              |                 |               |                |         |                 |      |     |              |
| TRAINING<br>My training sessions<br>My certificates                                  |                                                                                                 |              |                 |               |                |         |                 |      |     |              |

8.付费完成后授权等级为正式版

| ← → C | ● 安全   https://mikrotik.com/client/cloudhosting                                                      |                                                                              |                             |         |       |               |         |         |          |                   |           |          | 🕸 🌣 |
|-------|----------------------------------------------------------------------------------------------------|------------------------------------------------------------------------------|-----------------------------|---------|-------|---------------|---------|---------|----------|-------------------|-----------|----------|-----|
|       | Mikro <b>Tik</b>                                                                                     |                                                                              |                             | Home    | About | Buy           | Jobs Ha | ardware | Software | Support           | Training  | Account  |     |
|       | My account                                                                                           |                                                                              |                             |         |       |               |         |         |          | Log ou            | t csy@EDC | wifi.com |     |
|       | <b>≡</b> Toggle menu                                                                                 |                                                                              |                             |         |       |               |         |         |          |                   |           |          |     |
|       | ACCOUNT INFORMATION<br>Home<br>Balance                                                               | User ke                                                                      | ys                          |         |       |               |         |         |          |                   |           |          |     |
|       | Edit account details<br>MUM registration history<br>Hardware orders                                  | Show entries                                                                 | •                           |         |       |               |         |         | Search   |                   |           |          |     |
|       | WEB ORDERS<br>Your orders and invoices<br>Purchase a RouterOS license key                            | System ID<br>XDqr7oDrz8M                                                     | <b>Issued</b><br>2018-05-29 | Expires | Level | l<br>erpetual |         | Tra     | ansfer   | Action<br>Upgrade | Status    | Note     |     |
|       | ROUTEROS KEYS<br>Search and view all keys<br>Request key from another account                        | Showing 1 to 1 of                                                            | 1 entries                   |         |       |               | 1       |         |          |                   | Previou   | s 1 Next |     |
|       | Transfer prepaid keys (2)<br>Make a demo key<br>Make a key from prepaid key (2)                      | You have following prepaid balance keys available to purchase a CHR license: |                             |         |       |               |         |         |          |                   |           |          |     |
|       | CHR LICENCES<br>All CHR keys<br>CHR orders and invoices<br>Transfer CHR prepaid keys                 |                                                                              | T KCy                       |         |       |               |         |         |          |                   |           |          |     |
|       | TRAINING<br>My training sessions<br>My certificates<br>Submit new question<br>Training documentation |                                                                              |                             |         |       |               |         |         |          |                   |           |          |     |

## 9.再次进入 CHR 主机点击 start 同步信息即可。

| Sadmin@192.168.79      | .224 (MikroTik) - WinBox v6.42.3 on CHR (x86_64) -                                       |          |
|------------------------|------------------------------------------------------------------------------------------|----------|
| Session Settings D     | ishboard                                                                                 |          |
| Safe Mode              | Session: 192.168.79.224                                                                  | <b>a</b> |
| 🔏 Quick Set            | Interface List                                                                           |          |
| I CAP SMAN             | Interface Interface List Ethernet EoIP Tunnel IP Tunnel GRE Tunnel VLAN VRRP Bonding LTE |          |
| 🔚 Interfaces           |                                                                                          | Cincil   |
| I Wireless             | Name (Tyme Astuel MTH T2 MTH Ty Py Ty Packet (n/r) Py Packet                             |          |
| 📲 Bridge               | R <b>«j»</b> ether1 Ethernet 1500 12.6 kbps 1968 bps 2                                   | 3        |
| 📑 PPP                  |                                                                                          |          |
| °l <mark>8</mark> Mesh | Li cense                                                                                 |          |
| 255 IP 🗅               | System ID: XDqr7oDrz8M OK                                                                |          |
| 🖉 MPLS 🗈 🗅             | Level: P1                                                                                |          |
| 🌌 Routing 🗈            | Generate New ID                                                                          |          |
| In System ►            | Next Renewal At: Jun/29/2018 20:59:59 Renew License                                      |          |
| 🖤 Queues               | Deadline At: Jul/29/2018 20:59:59                                                        |          |
| Files                  | Limited Upgrades                                                                         |          |
| Log                    |                                                                                          |          |
| 🥵 Radius               | Benew License                                                                            | •        |
| X Tools                | 1 item                                                                                   |          |
| Mew Terminal           | Account. csystellwill.com                                                                |          |
| S Dude                 | Password: ************************************                                           |          |
| Make Supout.rif        | Level: P1 Close                                                                          |          |
| X Manual               |                                                                                          |          |
| New WinBox             |                                                                                          |          |
| Exit                   | done                                                                                     |          |
| S                      |                                                                                          |          |
| 2                      |                                                                                          |          |
| Ite                    |                                                                                          |          |
| 301                    |                                                                                          |          |
|                        |                                                                                          |          |

10.CHR 主机安装授权完成。